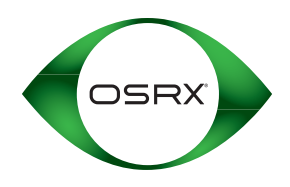

# **Prescriber Portal Instructions**

The OSRX Prescriber Portal was developed to allow our prescribers and their staff to quickly and easily submit, manage, view, track and refill prescriptions online. The instructions below outline in detail how to begin utilizing the many game-changing features our portal has to offer – ranging from submitting large multi-patient orders in mere minutes to monitoring the status of your Rx from receipt to delivery.

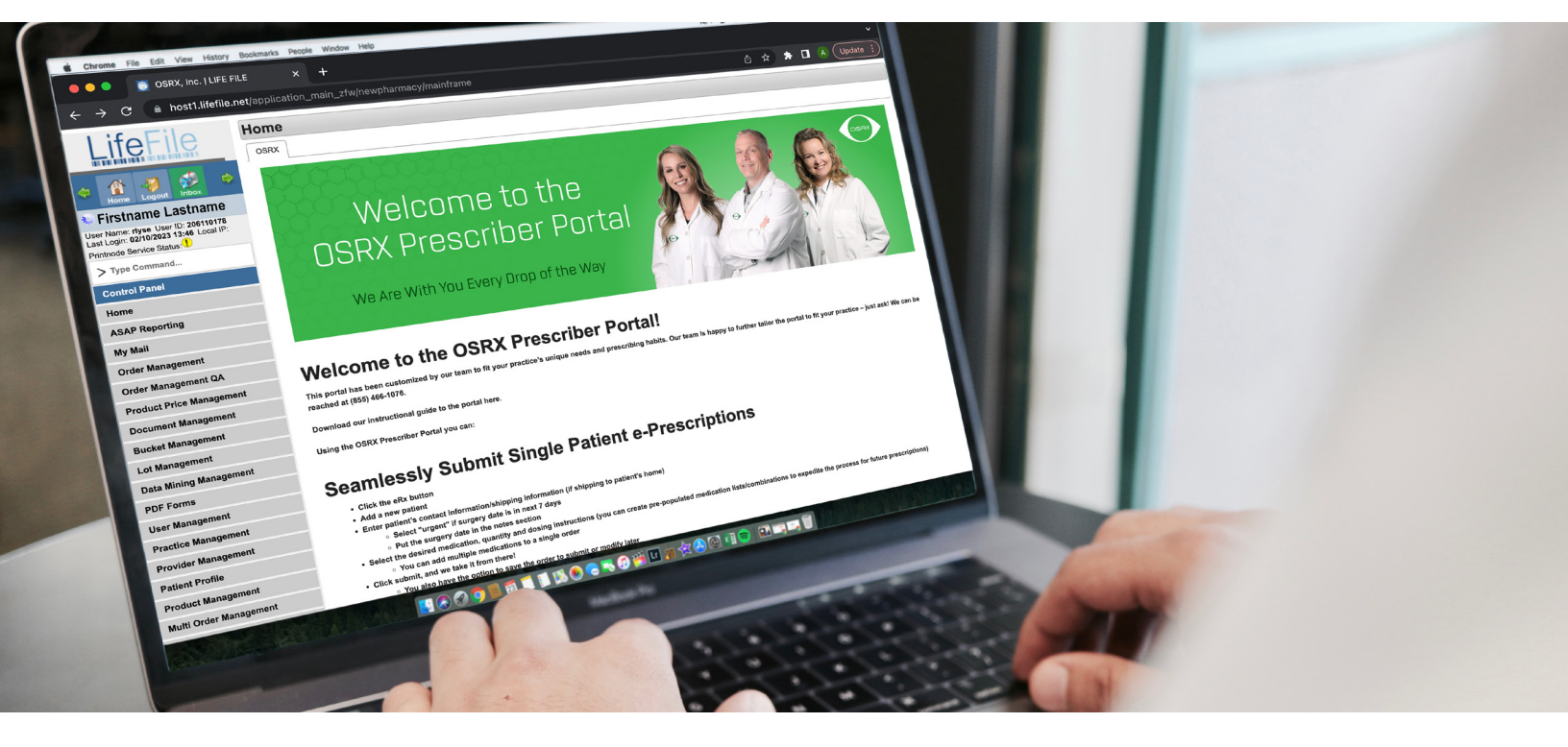

# Submitting a Single-Patient Rx

- 1. Click the eRx Button
- 2. Add a New Patient
- Enter Patient's Contact & Shipping Info (if shipping to patient's home)
   Select urgent if surgery date is in next 7 days
  - Type the surgery date in the notes section
- 4. Select the Desired Medication, Quantity & Dosing Instructions
  - You can add multiple medications to a single prescription
  - You can create customized medication combos to expedite future prescriptions
- 5. Click Submit We'll Take it from Here
  - · You can also save the order to be reviewed and submitted later

# Submitting a Multi-Patient Rx

- 1. Click the Multi-Order Management Button
- 2. Select Delivery Preference & Enter Payment Information
- 3. Input Patient Info OR Upload Surgery Schedule/List of Patients (see example below)
- Select the Desired Medication, Quantity & Dosing Instructions
   You can create customized medication combos to expedite future prescriptions
- 5. Click Submit We'll Take it from Here
  You can also save the order to be reviewed and submitted later

Still have questions? Check out our *instructional video* on your portal homepage.

Export your surgery schedule/patient list from your EMR to a **CSV file**. The file must have the following 10 data fields, and the **spelling of the headings must match the examples below precisely**.

| 4  | A            | В         | C         | D    |                                                              | E              | F                | G                | н         | 1       | J                           | К | L |
|----|--------------|-----------|-----------|------|--------------------------------------------------------------|----------------|------------------|------------------|-----------|---------|-----------------------------|---|---|
| 1  | First Name   | Last Name | DOB       | Geno | nder Phone                                                   |                | Address          | City             | State     | Zipcode | Allergies                   | - |   |
| 2  | TESTpatient1 | test1V2   | 7/18/1980 | M    |                                                              | 012-345-9871   | test address 1   | SAN DIEGO        | CA        | 22434   | Androgens; Bacitracin; NKDA |   | 1 |
| 3  | TESTpatient2 | test2V2   | 9/24/1978 | М    |                                                              | 012-345-9872   | test address 2   | SAN DIEGO        | CA        | 91945   | Aminoglycosides; Androgens  |   | 1 |
| 4  |              |           |           |      |                                                              |                |                  |                  |           |         |                             |   | ) |
| 5  |              |           |           | -    |                                                              |                |                  |                  |           |         |                             |   | / |
| 6  |              |           |           |      |                                                              | 001101         |                  |                  |           |         |                             | - |   |
| 7  |              |           |           |      | Your .CSV file must include each of these 10 data fields and |                |                  |                  |           |         |                             |   |   |
| 8  |              |           |           |      |                                                              |                |                  |                  |           |         |                             |   |   |
| 9  |              |           |           |      |                                                              |                |                  |                  |           |         |                             |   |   |
| 10 |              |           |           | 1    | Th                                                           | e order of the | headinas does no |                  |           |         |                             |   |   |
| 11 |              |           |           |      |                                                              | oj ulo         | go doco no       | - note to materi | and champ |         |                             |   |   |
| 12 | 1            |           |           |      | -                                                            |                |                  |                  |           |         |                             |   |   |

# Viewing Rx Status & Delivery Tracking

- 1. Click the "Order Status" Button
- Select the Prescription(s) You Wish to View
   Click "View Detail" button for Rx tracking number
- 3. Use the Processing Status Code to Determine Current Status of Rx • Review our list of Rx Status Terminologies & Definitions on page 3

# Understanding Key Rx Terminology

The OSRX Prescriber Portal gives you the ability to track the status of each Rx – from initial processing to shipping to delivery – using the Rx processing terminology detailed below. Each Rx displays a unique status update that indicates it's position in the queue.

| OSRX Processing Terminology   | Definitions of OSRX Processing Terminology                                                             |  |  |  |  |  |  |
|-------------------------------|----------------------------------------------------------------------------------------------------|--|--|--|--|--|--|
| Rx Received                   | Rx received by OSRX                                                                                    |  |  |  |  |  |  |
| Rx Received—Bill Dr./Ship Pt. | Rx received by OSRX—bill directly to practice and ship directly to patient (secured account)           |  |  |  |  |  |  |
| Rx Received Payment Required  | Rx received by OSRX—patient payment is required prior to shipping medication (unsecured account)       |  |  |  |  |  |  |
| Rx Processing                 | Prescription is being inputted in our system                                                           |  |  |  |  |  |  |
| Rx Patient Payment Hold       | Processing cannot be completed until patient remits payment for medication                             |  |  |  |  |  |  |
| Rx Processed                  | Prescription has been inputted, fully processed and is being filled                                    |  |  |  |  |  |  |
| Rx Shipped                    | Prescription has shipped                                                                               |  |  |  |  |  |  |
| Rx on Hold                    | Prescription is on hold due to unresponsive patient, or patient has requested we hold the prescription |  |  |  |  |  |  |

# Managing Refills & Saved Prescriptions

- 1. Click the *"List Pending eRx"* Button to:
  - Review and approve patient refill requests
  - Review, manage and submit previously saved prescriptions

# **Receiving Notifications & Alerts**

- When OSRX sends a prescriber a message via the portal, an email will be automatically sent to the prescriber alerting him or her to view the new notification in the portal.
- The Notifications tab in the portal will turn yellow when a new message arrives. These messages must be manually deleted.

#### Email info@osrxpharmaceuticals.com for assistance. Our staff will respond promptly.

\*OSRX medications carry serious risks. View potential adverse events and contraindications at: www.osrxpharmaceuticals.com/ osrx-api-aecontraindication. For professional use only. OSRX specializes in customizing compounded medications to meet unique patient and practitioner needs. Compounded drugs are not FDA-approved, which means they have not undergone FDA premarket review for safety, effectiveness, and quality.